# **Exercício 9-1 –** Exercício de análise raster: avaliação multicritério

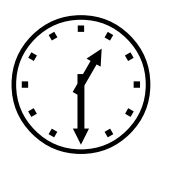

1h30m

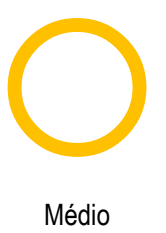

# INTRODUÇÃO

O objetivo deste exercício é o de criar um "Mapa de vulnerabilidade de incêndio florestal" e no Exerc.12-2 um "Mapa de acessibilidade dos bombeiros às zonas mais vulneráveis de incêndio florestal". Estes mapas podem ser úteis na análise de zonas mais desprotegidas e menos vigiadas. Para um melhor planeamento do território estes mapas são um instrumento fundamental na tomada de decisão de infraestruturas de vigia e de acessibilidades das forças de combate ao incêndio no terreno.

# **OBJETIVOS E COMANDOS**

Aprender a realizar análise raster multicritério e acessibilidade

- Conversion Tools To Raster Polygon to Raster
- Conversion Tools To Raster Polyline to Raster
- Análise raster: Spatial Analyst
- Análise raster: Spatial Analyst-Reclassify
- Análise raster: Spatial Analyst-Raster Calculator
- Análise raster: guardar camada calculada
- Análise raster: Spatial Analyst-Euclidean Distance

## INFORMAÇÃO DE PARTIDA

- dtm\_dlx", modelo digital de terreno, no formato raster
- Corine", mapa de ocupação do solo, no formato shapefile tipo polígono
- "rede\_viaria", mapa de rede viaria no formato shapefile tipo linha
- Frede\_hidrográfica", mapa de rede viaria no formato shapefile tipo linha

## PLANEAMENTO

1. O modelo de vulnerabilidade proposto para a vulnerabilidade de incêncio florestal é baseado em vários elementos do território:

| Vulnerabilidade |     | Distância à | Distância às | Distância à  | Declive | Exposição    | Тіро         |
|-----------------|-----|-------------|--------------|--------------|---------|--------------|--------------|
|                 |     | rede viária | áreas        | rede         | do      | de vertentes | ocupação     |
|                 |     | (metros)    | recreativas  | hidrográfica | terreno | do terreno   | do solo      |
|                 |     |             | (metros)     | (Metros)     | (%)     |              |              |
| Não Existe      | 0   | >400        | >1500        | 0-200        | 0-5     | Ν            | Áreas        |
|                 |     |             |              |              |         |              | artificiais, |
|                 |     |             |              |              |         |              | Corpos de    |
|                 |     |             |              |              |         |              | Água         |
| Minima          | 25  | 200-400     | 1000-1500    | 200-500      | 5-10    | NW, NE       | Zonas        |
|                 |     |             |              |              |         |              | Maritimas    |
| Baixa           | 50  | 100-200     | 600-1000     | 500-1000     | 10-20   | W,E          | Zonas de     |
|                 |     |             |              |              |         |              | Agricultura  |
| Média           | 75  | 50-100      | 200-600      | 1000-1500    | 20-25   | SE, SW       | Zonas        |
|                 |     |             |              |              |         |              | abertas      |
|                 |     |             |              |              |         |              | com          |
|                 |     |             |              |              |         |              | vegetação    |
|                 |     |             |              |              |         |              | escassa      |
| Máxima          | 100 | 0-50        | 0-200        | >1500        | >25%    | S            | Florestas    |
|                 |     |             |              |              |         |              | e áreas de   |
|                 |     |             |              |              |         |              | vegetação    |

Tabela 1

O modelo final de cáculo de vulnerabilidade deverá ponderar cada um destes factores de acordo com o seguinte modelo:

# VIF = $(P_1^* [AR] + P_2^* [RH] + P_3^* [DV] + P_4^* [EX] + P_5^* [RV] + P_6^* [OS]) / \sum P_i$

em que:

- [AR]: Distância às áreas recreativas;
- [RH]: Distância à Rede Hidrográfica;
- [DV]: Declives;
- [EX]: Exposição de vertentes do terreno;
- [RV]: Distância à Rede Viária
- [OS]: Tipo de ocupação do solo;
- P<sub>1</sub>, P<sub>2</sub>, P<sub>3</sub>, P<sub>4</sub>, P<sub>5</sub>, P<sub>6</sub>: peso associado a cada variável

Para o exercício em questão pode testar uma solução de mapa de vulnerabilidade com os seguintes pesos P<sub>1</sub>=10, P<sub>2</sub>=10, P<sub>3</sub>=20, P<sub>4</sub>=20, P<sub>5</sub>=10, P<sub>6</sub>=30

Sendo o modelo final calculado por:

VIF = (10\* [AR] + 10\* [RH] + 20\* [DV] + 20\* [EX] + 10\* [RV] + 30\* [OS]) / 100

## RESOLUÇÃO

O modelo cartográfico seguinte mostra graficamente como se pode proceder para a resolução deste problema:

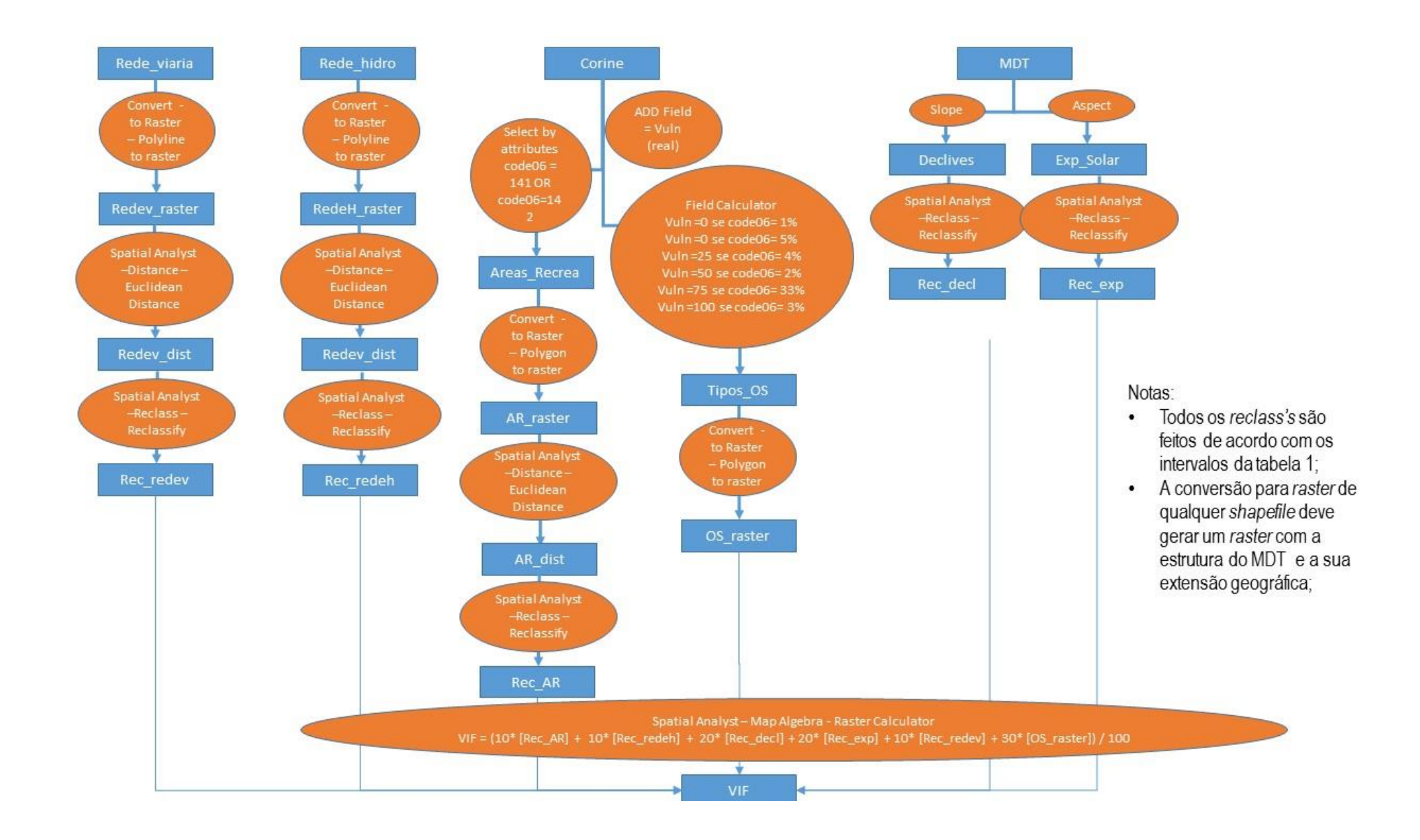

#### 1. Tratamento da rede viária.

1.1. ArcToolbox - Conversion Tools - To Raster - Polyline to raster

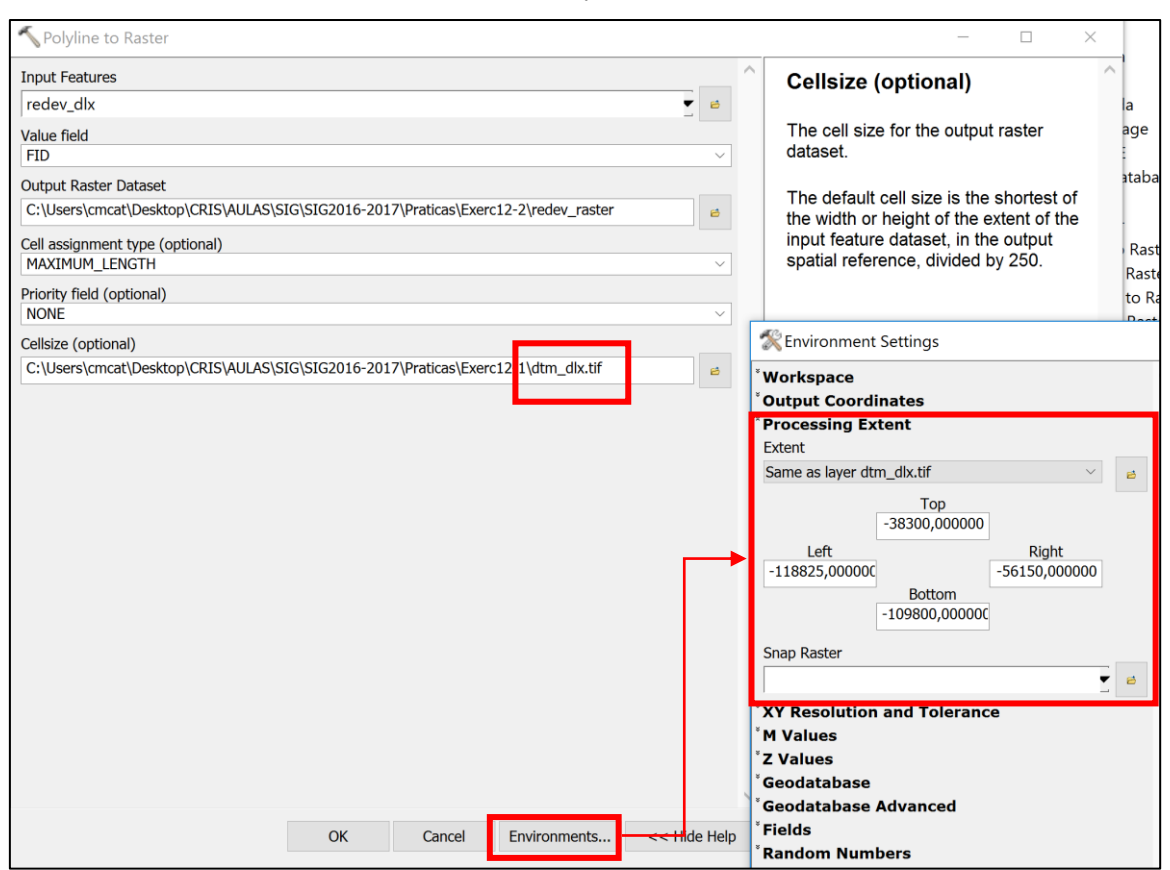

No campo *cellsize* coloque o ficheiro MDT (dtm\_dlx.tif) para que o *output* fique com a mesma estrutura do MDT, e em *Environments>Processing Extent* idem para que o output fique com a mesma extensão geográfica do que o MDT.

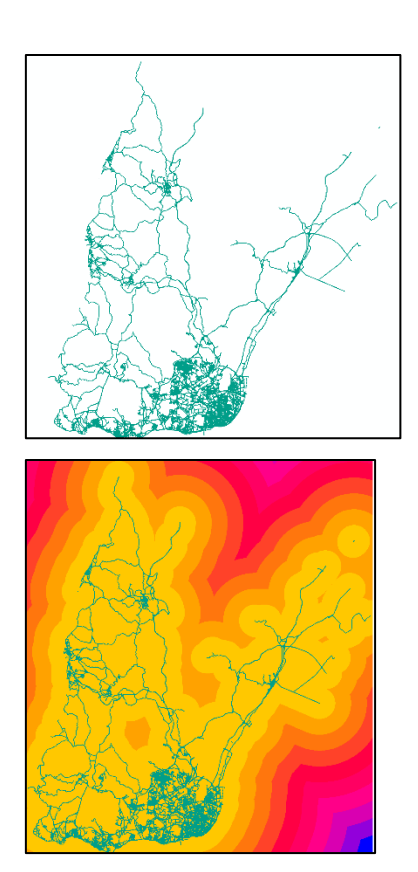

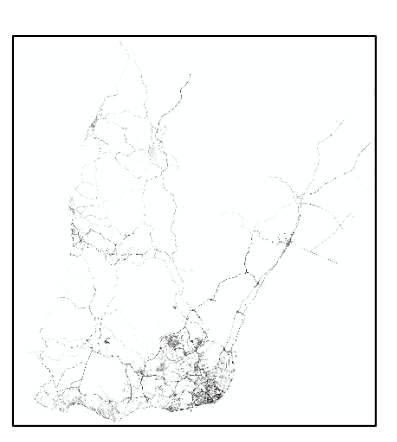

1.2. Active a extensão Spatial Analyst no menu Customize-Extensions

1.3. Calcule as distâncias à rede viária através da toolbox Spatial Analyst - Distance - Euclidean

#### Distance.

Use o MDT como ficheiro *template* do *raster output*, e defina a área geográfica do *Processing Extent* a mesma do MDT, tal como no passo 1.1.

| 🔨 Euclidean Distance                 |                                                                                                    |              | - 0                                                                       |  |  |
|--------------------------------------|----------------------------------------------------------------------------------------------------|--------------|---------------------------------------------------------------------------|--|--|
| Input raster or feature source data  |                                                                                                    | ^            | Output cell size (optiona                                                 |  |  |
| redev_raster                         |                                                                                                    | ₹ 🖴          |                                                                           |  |  |
| Output distance raster               |                                                                                                    |              | The cell size at which the output                                         |  |  |
| C:\Users\cmcat\Desktop\CRIS\AULAS\SI | G\SIG2016-2017\Praticas\Exerc12-2\redev_dist                                                                                                    | 6            | will be created.                                                          |  |  |
| Maximum distance (optional)          |                                                                                                    |              | This will be the value in the                                             |  |  |
| Output cell size (ontional)          |                                                                                                    |              | not set in the environment, the d                                         |  |  |
| C:\Users\cmcat\Desktop\CRIS\AULAS\SI | G\SIG2016-2017\Praticas\Exerc12-1\dtm_dlx.tif                                                                                                    | eð           | cell size will depend on if the inp<br>source data is a raster or a featu |  |  |
| Output direction raster (optional)   | follows:                                                                                                    |              |                                                                           |  |  |
|                                      | The second second secon |              |                                                                           |  |  |
|                                      | Workspace                                                                                                    |              |                                                                           |  |  |
|                                      | Output Coordinates <sup>a</sup> Processing Extent Extent                                                                                                    |              |                                                                           |  |  |
|                                      |                                                                                                    |              |                                                                           |  |  |
|                                      | Same as layer dtm_dlx.tif                                                                                                    |              |                                                                           |  |  |
|                                      |                                                                                                    |              |                                                                           |  |  |
|                                      |                                                                                                    | -38300,0000  | 00                                                                        |  |  |
|                                      | Left -118825.000000                                                                                                    |              | Right<br>-56150.000000                                                    |  |  |
|                                      |                                                                                                    | Bottom       |                                                                           |  |  |
|                                      |                                                                                                    | -109800,0000 | 00                                                                        |  |  |
|                                      | Snap Raster                                                                                                    |              |                                                                           |  |  |
|                                      |                                                                                                    |              | <b>▼</b>                                                                  |  |  |
|                                      | *XY Resolution and Tolerance                                                                                                    |              |                                                                           |  |  |

1.4. Reclassifique o ficheiro de distancias às estradas de acordo com as classes de distância da tabela 1.
 Para o efeito use o Spatial Analyst – Reclass – Reclassify para gerar o ficheiro Rec\_redev.tif:

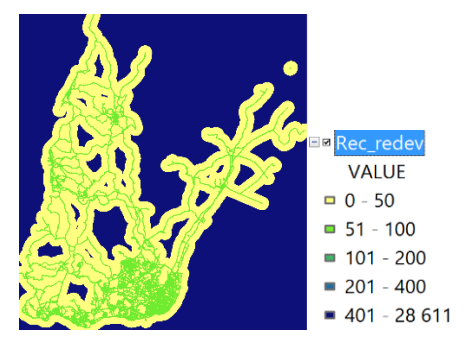

# 2. Tratamento da rede hidrográfica

2.1. O processo é semelhante ao da rede viária mas as classes de reclassificação são as que constam na tabela 1 para a rede hidrográfica, e gere o ficheiro **Rec\_RedeH.tif**:

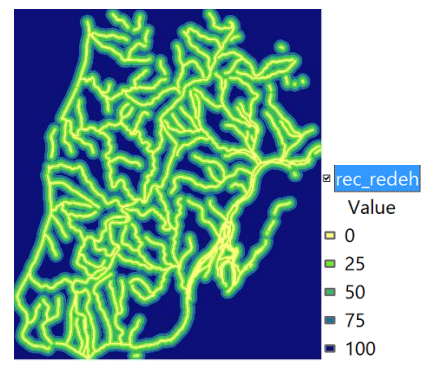

## 3. Tratamento da do mapa Corine

- 3.1. Usar o Select by Attributes e fazer a query "CODE\_06" = '141' OR "CODE\_06" = '142'
- 3.2. Exportar os polígonos da seleção para uma nova shapefile (áreas\_recrea.shp)
- 3.3. Faça a conversão para raster: Conversion Tools To Raster Polygon to raster
- 3.4. Calcule as distâncias às áreas recreativas usando o Spatial Analyst Distance Euclidean Distance
- 3.5. Reclassifique o ficheiro de distancias às áreas recreativas de acordo com as classes de distância da

tabela 1. Para o efeito use o Spatial Analyst – Reclass – Reclassify (Rec\_AR.tif)

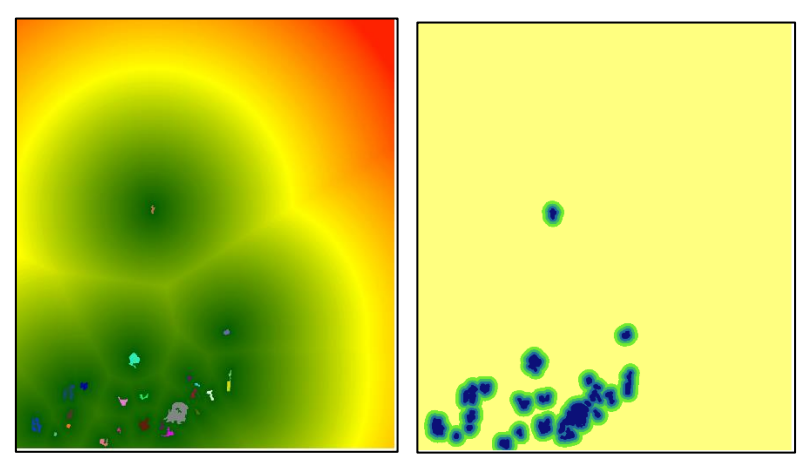

3.6. Adicione um novo campo à tabela Corine\_dlx.shp, de nome Vuln (tipo long integer ou real)

3.7. Use o Field Calculator para preencher o campo Vuln de acordo com a seleção de classes de Ocupação

do solo, apresentadas na tabela 1:

| Select By A                                       | ttributes                                                        |                  |                                                                                                    |
|---------------------------------------------------|------------------------------------------------------------------|------------------|----------------------------------------------------------------------------------------------------|
| Layer:<br>Method:                                 | corine_dlx Only show selectable layers in Create a new selection |                  | Field Calculator<br>Vuln =0 se code06= 1%<br>Vuln =0 se code06= 5%                                     |
| "FID"<br>"OBJE<br>"ID"<br>"CODE<br>"AREA<br>"REMA |                                                                  |                  | Vuln =25 se code06= 4%<br>Vuln =50 se code06= 2%<br>Vuln =75 se code06= 33%<br>Vuln =100 se code06= 3% |
| =                                                 | < > Like                                                         |                  |                                                                                                    |
| > >                                               | > = And                                                          |                  |                                                                                                    |
| _ %                                               | () Not                                                           |                  |                                                                                                    |
| ls                                                | In Null                                                          | Get Unique Value |                                                                                                    |
| SELECT * F                                        | FROM corine_dl<br>" LIKE '1%'                                    | x WHERE:         |                                                                                                    |
|                                                   |                                                                  |                  |                                                                                                    |

3.8. Converta o mapa corine para *raster*, usando como campo de codificação dos *pixels* de saída o campo **Vuln** 

Conversion Tools – To Raster – Polygon to raster

Field: Vuln Output: OS\_raster.tif

## 4. Tratamento do mapa de declives

4.1. Calcule o mapa de declives em percentagem, a partir do mapa de elevações do terreno dtm\_dlx.tif:

Spatial Analyst – Surface - Slope

4.2. Reclassifique o mapa de declives de acordo com as classes de declive da tabela 1, gerando o ficheiro (rec\_decl.tif)

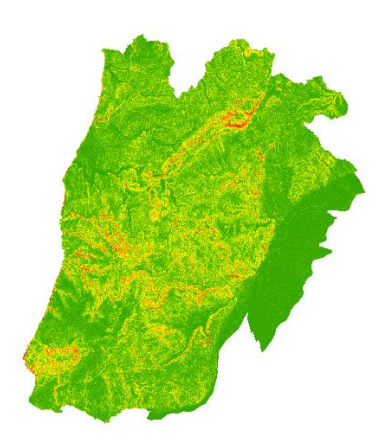

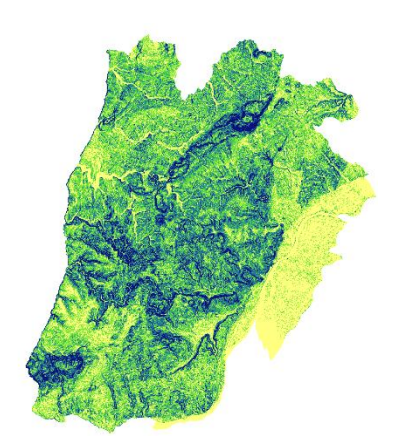

Mapa de declives (%) do Distrito de Lisboa

Mapa de declives Reclassificado de acordo com as classes da Tabela 1

# 4. Tratamento da do mapa de exposições das vertentes do terreno

4.1. Calcule o mapa de exposições das vertentes, a partir do modelo de elevação de terreno **dtm\_dlx.tif**: Spatial Analyst – Surface - Aspect

4.2. Reclassifique o mapa de exposições (**rec\_exp.tif**) das vertentes de terreno de acordo com as classes de exposição da tabela 1:

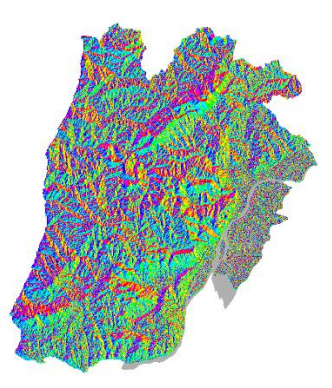

Mapa de exposições(graus) do Distrito de Lisboa

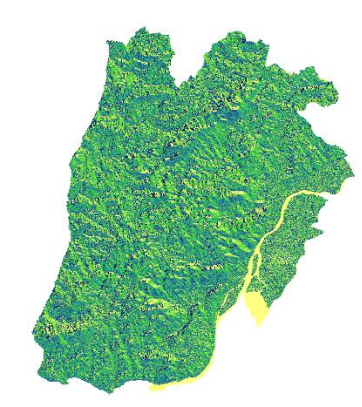

Mapa de exposições de vertentes Reclassificado de acordo com as classes da Tabela 1

# 5. Cálculo do mapa de vulnerabilidade de Incêndio Florestal (VIF)

5.1. Use a ferramenta do Spatial Analyst – Map Algebra - Raster Calculator e aplique o modelo de calculo de **vulnerabilidade de Incêndio Florestal** proposto neste exercicio:

VIF = (10\* [Rec\_AR] + 10\* [Rec\_redeh] + 20\* [Rec\_decl] + 20\* [Rec\_exp] + 10\* [Rec\_redev] + 30\* [OS\_raster]) / 100

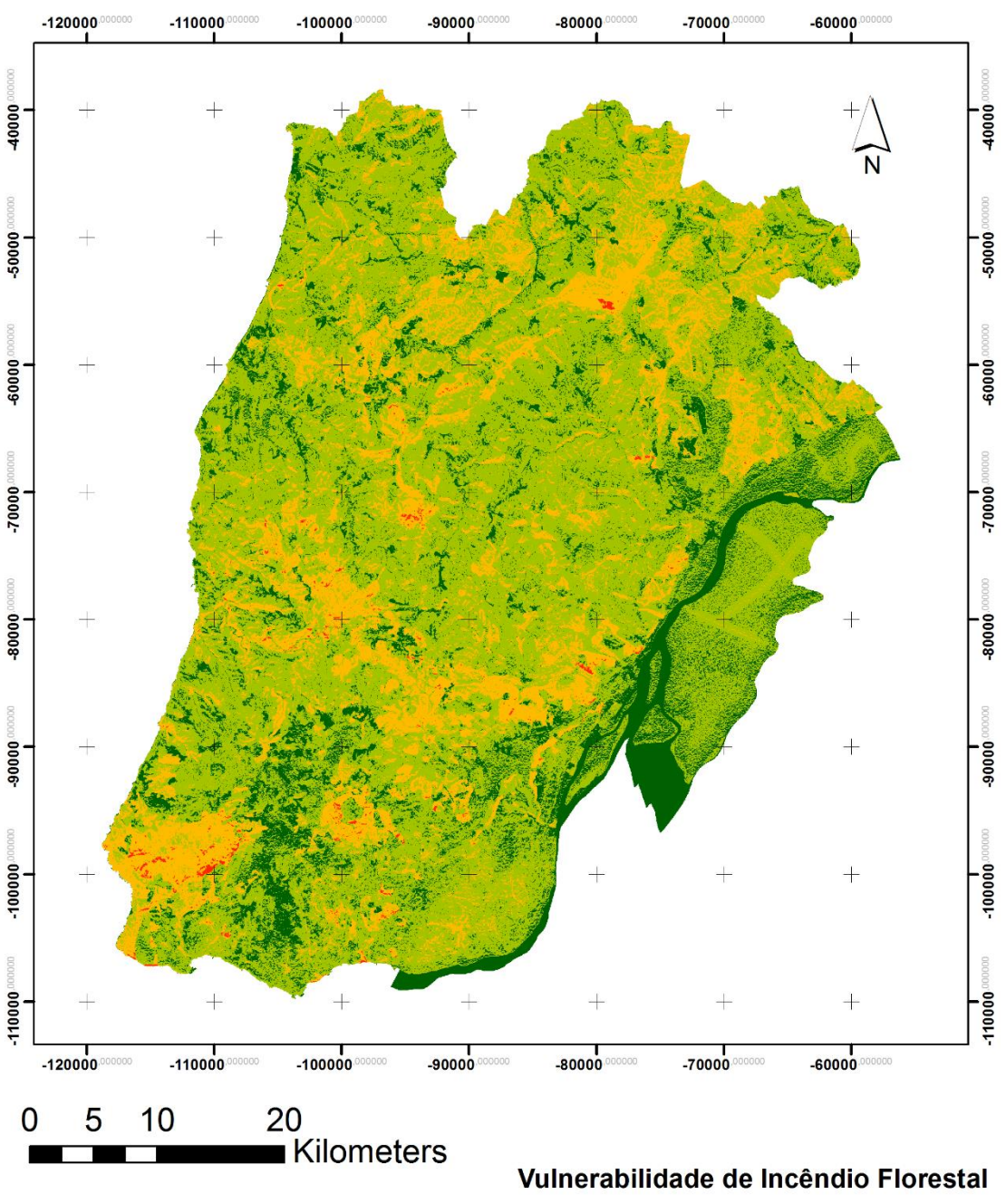

# VIF\_final.tif

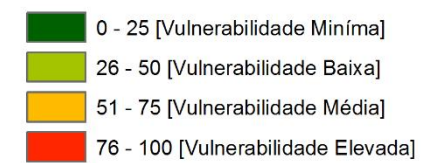